## Upper Uwchlan Township Parks REQUESTING CHANGES AND CANCELLATIONS

1. Log in and Click "My Account"

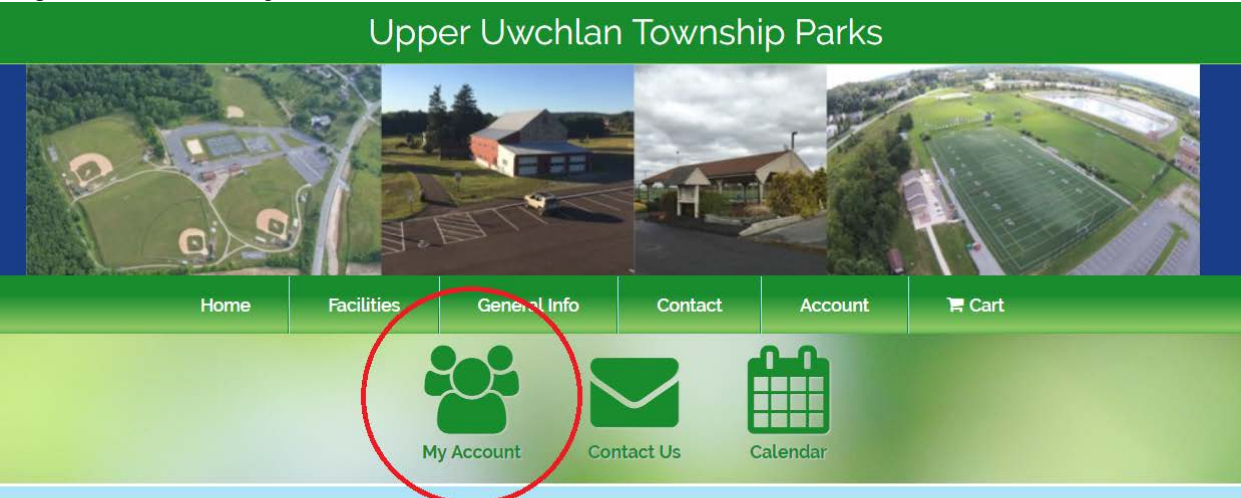

# Welcome to Upper Uwchlan Township Parks

Thank you for your interest in Upper Uwchlan Township parks and facilities! Our first-rate athletic facilities include 3 baseball diamonds. 6 multi-purpose grass fields, 1 synthetic turf football/soccer field, 3 tennis courts, 2 basketball courts, and 1 sand volleyball court. Also available for rent are an outdoor pavilion and the three-season event venue. The Barn at Upland Farms.

To get started please <u>Create an Account</u> with all your household or organization information. Then use the calendar or reservation icons to request a reservation at one of the Township facilities.

### 2. Cick "Reservations" to view your current, approved reservations.

| Upper Uwchlan Township Parks |            |            |               |             |                |                     |
|------------------------------|------------|------------|---------------|-------------|----------------|---------------------|
|                              |            |            | Ť             |             |                | M                   |
| Overview                     | Contact Us | Calendar   | Register      | Reserve     | Notifications  | Log Out             |
| Account I Finance            | Members    | Balances 📀 | Registrations | Memberships | ☐ Reservations | 🏶 Products 🏾 📜 Cart |

3. Find the reservation you want to alter, and click "Request Change" beneath that reservation's title

|         |                                       |              | Active Reservations  |                         |                   |
|---------|---------------------------------------|--------------|----------------------|-------------------------|-------------------|
| 2       | 🛗 Active 🕐 Past 🖄 Canceled            |              |                      |                         |                   |
| Invoice | Title                                 | Contact      | Phone                | Dates                   | Permit            |
| 820380  | Example Reservation<br>Request Change | Shanna Lodge | Work: (610) 646-7018 | 07/31/2018 - 08/14/2018 | 🖨 1153<br>🔂 Files |

4. Using the checkboxes, select the dates you wish to change or cancel; click "Next"

| Reservation Change Request for Example Reservation |
|----------------------------------------------------|
|                                                    |

| Date                      | Times                                                      | Location                                |  |  |  |
|---------------------------|------------------------------------------------------------|-----------------------------------------|--|--|--|
| Tuesday July 31, 2018     | 05:00 PM - 08:00 PM                                        | Larkins Fields - Larkins Training Field |  |  |  |
| 🔲 Tuesday August 7, 2018  | 05:00 PM - 08:00 PM                                        | Larkins Fields - Larkins Training Field |  |  |  |
| 📄 Tuesday August 14, 2018 | 05:00 PM - 08:00 PM                                        | Larkins Fields - Larkins Training Field |  |  |  |
|                           | Please select the date(s) you wish to request changes for. |                                         |  |  |  |
|                           | Next                                                       | ancel                                   |  |  |  |

### 5. Enter your change request in the text box; click "Submit"

| Reservation Change Request for Example Reservation |                     |                                         |  |  |  |
|----------------------------------------------------|---------------------|-----------------------------------------|--|--|--|
| Date                                               | Times               | Location                                |  |  |  |
| Tuesday July 31, 2018                              | 05:00 PM - 08:00 PM | Larkins Fields - Larkins Training Field |  |  |  |
| Comments * Required                                |                     |                                         |  |  |  |
| Please cancel - inclement weather                  | $\checkmark$        |                                         |  |  |  |
| Tuesday August 7, 2018                             | 05:00 PM - 08:00 PM | Larkins Fields - Larkins Training Field |  |  |  |
| Comments * Required                                |                     |                                         |  |  |  |
| Change start time to 4 pm. Event will              | end at 8 pm         |                                         |  |  |  |
| Tuesday August 14, 2018                            | 05:00 PM - 08:00 PM | Larkins Fields - Larkins Training Field |  |  |  |
| Comments * Required                                |                     |                                         |  |  |  |
| 7 pm 🗙                                             |                     |                                         |  |  |  |
|                                                    | Submit              | Cancel                                  |  |  |  |

### **IMPORTANT**

- If you are requesting a cancellation, include the reason.
- If you are requesting a time change, indicate the new start AND end time, even if only one changes. Include AM or PM.
- If you are requesting a time change, DON'T simply enter a time. We can't tell if that's a change to the beginning or the end.
- 6. When your request is reviewed, you will receive an email indicating if it has been approved or denied. Be sure to visit your account to download updated invoices and/or permits, if applicable.

| Invoice | Title                                 | Contact      | Phone                | Dates                   | Permit |
|---------|---------------------------------------|--------------|----------------------|-------------------------|--------|
| 820380  | Example Reservation<br>Request Change | Shanna Lodge | Work: (610) 646-7018 | 07/31/2018 - 08/14/2018 | Files  |